## WiFi 接続後、ブラウザで http://192.168.1.1/ ヘアクセスすると以下の画面が表示

| ALCATEL                                                                | onetou    | ich.               | HSDPA NTT DOCOMO III 🗷 🌐 🗹 🖤 |             |
|------------------------------------------------------------------------|-----------|--------------------|------------------------------|-------------|
| Quick Setup                                                            | Connectio | n SMS              | Settings                     | Help Logout |
| Login                                                                  |           | Connection Status  |                              |             |
|                                                                        |           | Onnection Status   |                              |             |
| Language<br>English<br>Password<br>Login<br>↑ admin と入れ ログイン<br>ボタンを押す |           | Connection Status: | Connected                    |             |
|                                                                        |           | Usage:             | 7.13 MB                      |             |
|                                                                        |           | Duration:          | 0 day 0 hour 01 minute       |             |
|                                                                        |           | O WAN Status       |                              |             |
|                                                                        |           | Network Name:      | NTT DOCOMO                   |             |
|                                                                        |           | Network Type:      | HSDPA                        |             |
|                                                                        |           | Roaming:           | No                           |             |
|                                                                        |           | IP Address:        | 100.115.175.40               |             |
|                                                                        |           | WLAN Status        |                              |             |
|                                                                        |           | WLAN Status:       | On                           |             |
|                                                                        |           | SSID:              | Yoigo-W800Z-68DBE6           | j           |
|                                                                        |           | Security:          | WPA2 PSK                     |             |

## ALCATELONetouch.

HSDPA NTT DOCOMO 📶 🗷 🌐 💌 🖤

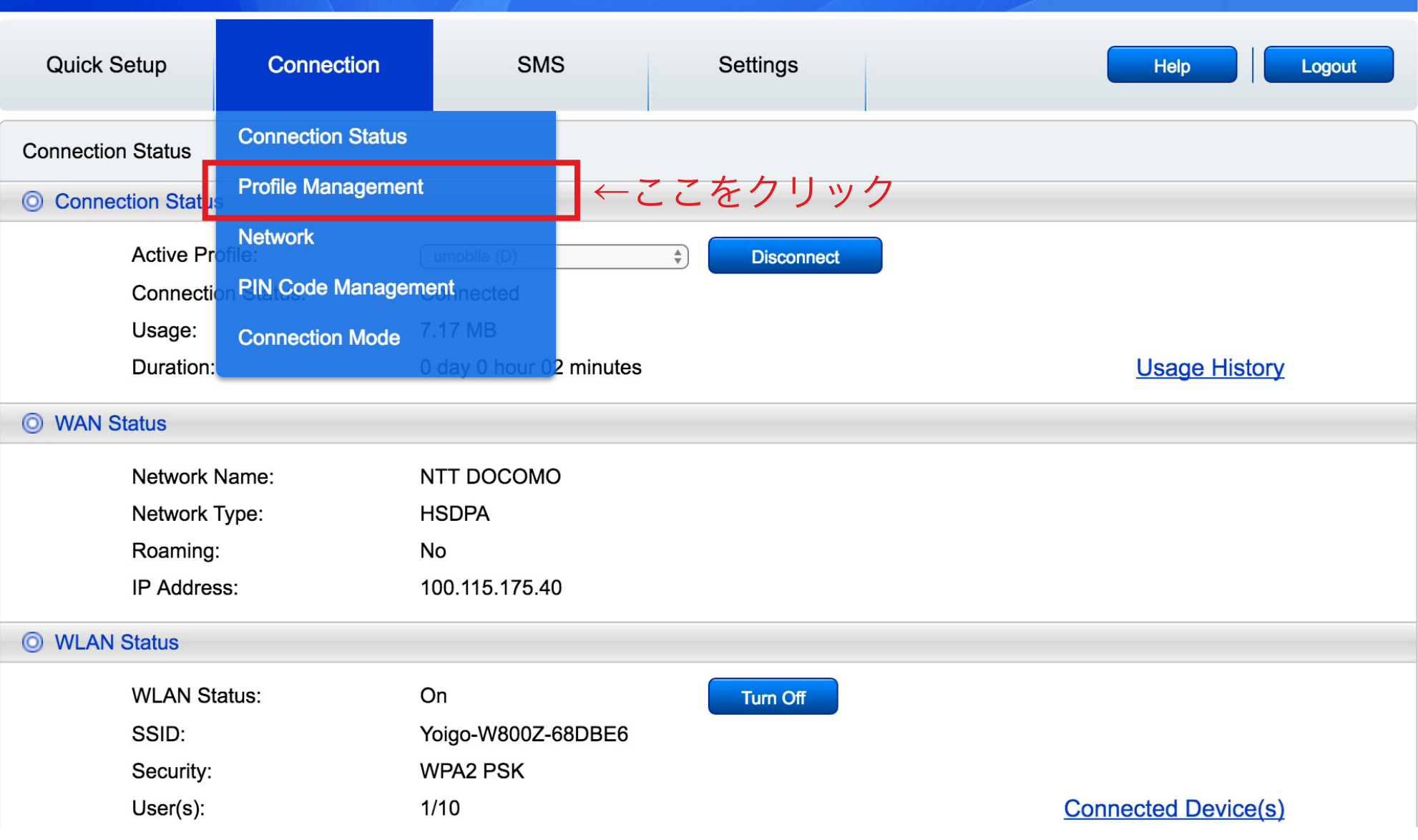

| ALCATELONETOUCH. HSDPA NTT DOCOMO III R @ M |            |                                                           |             |             |   |  |
|---------------------------------------------|------------|-----------------------------------------------------------|-------------|-------------|---|--|
| Quick Setup                                 | Connection | SMS                                                       | Settings    | Help Logout | ) |  |
| Profile Management                          |            |                                                           |             |             |   |  |
|                                             |            | Profile Management:                                       | umobile (D) |             |   |  |
|                                             |            | *Profile Name:<br>*Dial Number:                           |             |             |   |  |
| 2. APN 情報を入力                                | 報を入力       | APN:<br>User name:                                        |             |             |   |  |
|                                             |            | Password:                                                 |             |             |   |  |
|                                             |            | Note: The max number of the profile you can create is 15. |             |             |   |  |
| 1. New を押す New Edit Save Delete Set Default |            |                                                           |             |             |   |  |

## ALCATELONetouch.

HSDPA NTT DOCOMO III R 🌐 🖂 😭

| Quick Setup        | Connection         | SMS                                                       | Settings        |          | Help             | Logout |
|--------------------|--------------------|-----------------------------------------------------------|-----------------|----------|------------------|--------|
| Profile Management | Profile Management |                                                           |                 |          |                  |        |
|                    |                    |                                                           |                 |          |                  |        |
|                    |                    | ofile Management:                                         | umobile (D)     | \$       |                  |        |
|                    | *F                 | rofile Name:                                              | umobile         |          |                  |        |
|                    | *[                 | ial Number:                                               | *99***1#        |          |                  |        |
| umobile            | A                  | PN:                                                       | umobile.jp      |          |                  |        |
| SIM カード            | の設定例 リ             | ser name:                                                 | umobile@umobile | e.jp     |                  |        |
|                    | P                  | assword:                                                  |                 | ра       | ssword は、umobile |        |
|                    | P                  | otocol:                                                   | СНАР            | A<br>V   |                  |        |
|                    | Ν                  | Note: The max number of the profile you can create is 15. |                 |          |                  |        |
|                    | New                | Edit                                                      | Save            | Delete   | ət Default       |        |
|                    |                    |                                                           | ↑フォームに、         | SIM の情報記 | 已入後、Save を       | 押す     |

| ALCATEL            | onetouch   | OPA NTT DOCOMO 1111 🗷 🌐 🗹 🖤        |                                         |                                |
|--------------------|------------|------------------------------------|-----------------------------------------|--------------------------------|
| Quick Setup        | Connection | SMS                                | Settings                                | Help Logout                    |
| Profile Management |            |                                    |                                         |                                |
|                    |            |                                    | docomo1<br>bmobile<br>docomo2           |                                |
|                    | Р          | rofile Management:                 | ✓ umobile (D)                           | ● ←umobile が選択されてる             |
|                    | *1         | Profile Name:                      | umobile                                 | か確認。                           |
|                    | *[         | Dial Number:                       | *99***1#                                | (されていない場合は                     |
|                    | A          | PN:                                | umobile.jp                              | umobile を選択し Set Defalt を押す    |
|                    | U          | ser name:                          | umobile@umobile.jp                      |                                |
|                    | Р          | assword:                           | •••••                                   |                                |
|                    | P          | rotocol:<br>ote: The max number of | CHAP<br>the profile you can create is 1 | <ul><li>♦</li><li>5.</li></ul> |
|                    | New        | Edit                               | Save Delete                             | Set Default                    |

## Logout し、Connection Status が Connected になっていれば設定完了です。

| ALCATELONETO                       | Jch.                                                      | HSDPA NTT DOCOMO IIII 🗷 🌐 🗹 🖤                   |
|------------------------------------|-----------------------------------------------------------|-------------------------------------------------|
| Quick Setup Connecti               | on SMS                                                    | Settings Help Logout                            |
| Login                              | Connection Status                                         |                                                 |
|                                    | O Connection Status                                       |                                                 |
| Language<br>English \$<br>Password | Connection Status:<br>Usage:<br>Duration:                 | Connected<br>9.97 MB<br>0 day 0 hour 18 minutes |
|                                    | O WAN Status                                              |                                                 |
| Login                              | Network Name:<br>Network Type:<br>Roaming:<br>IP Address: | NTT DOCOMO<br>HSDPA<br>No<br>100.115.175.40     |
|                                    | WLAN Status                                               |                                                 |
|                                    | WLAN Status:<br>SSID:                                     | On<br>Yoigo-W800Z-68DBE6                        |